## **NETGEAR**<sup>®</sup>

## 如何使用 ReadyNAS 的卷加密功能

卷加密(volume encryption)可以實現即時的資料加密功能。只有新建立的卷(volume)才可以設加密功能

\*\* 已經存在的資料就無法進行加密 \*\*

預設情況下,ReadyNAS初始化之後使用的是 X-RAID 模式(除了 RR4360X/S 系列)。要進行卷加密,必須先切換 Flex-RAID,也就是一般的 RAID0/1/5/6/10/50/60 之類的。

在做完加密之後再根據需要決定是否切換回 X-RAID。下面說明如何進行卷加密: (注意現有卷的資料會丟失,請備份好資料再進行操作)

1. 將 RAID 由 X-RAID 改為 Flex-RAID

| NETGEAR' ReadyNAS <sup>™</sup><br>音理负面               |                                           | 00                            |
|------------------------------------------------------|-------------------------------------------|-------------------------------|
| 117 SCH 11/2                                         | Nen attran a net                          | Ready AVS 1215 WIRESS III.R - |
| 14                                                   |                                           | 01                            |
| • • • • • • • • • • • • • • • • • • •                |                                           | X-RAD                         |
| 1988 : 0<br>10 10 10 10 10 10 10 10 10 10 10 10 10 1 |                                           | 01210                         |
| data MMI : RAID 5                                    | SATA 480 GB 1 SATA 480 GB 1 SATA 480 GR 1 | 1000                          |
|                                                      | RAID (RAO.5) 🖀 MRI                        | 生用要性                          |

點擊 X-RAID 按鈕,即可轉換為 Flex-RAID

2. 將這個卷刪除

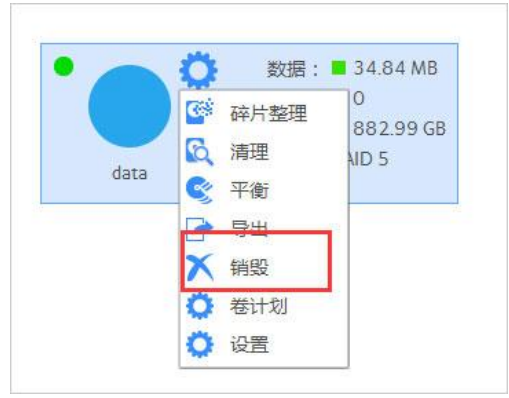

## **NETGEAR**<sup>®</sup>

3.

| 销毁此卷将永久删除此卷上的所有数据。此过          |
|-------------------------------|
| 中,共学区的服务会省时中断,即使共学区12<br>其他关上 |
| 要继续操作,请键入 "DESTROY"           |
| DECTRON                       |
| DESTROT                       |
|                               |

- 4. 這時候插入一隻 USB Flash drive
- 5. "系统" "卷"設置,選擇要做 RAID 的硬盘,然后創建一個新的卷

|                    | 名称: d | ata          |              |               | 家母  |
|--------------------|-------|--------------|--------------|---------------|-----|
| 保护                 | 级别: R | AID 5        | ~            |               | A   |
| RAID 组             | 数量:   |              |              |               |     |
| RAID 组硬盘           | 数量:   |              |              | C             | 5   |
| 制余硬盘已分配给全局         | 热备:   |              |              | 1185          | 可靠性 |
| 余硬盘已分配给全局<br>描述: B | 放备:   | ormance biol | per capacity | low redundanc | 可靠  |

6. 請選擇加密,先選擇将密鑰存放在 USB 中

|   | 配额           |                          |    |
|---|--------------|--------------------------|----|
|   | 加密:          | ✓ 如果您的密钥丢失,则卷上的数据无法<br>复 | 封切 |
|   | 用来存储密钥的 USB: | Flash_Disk               |    |
| j | 通过电子邮件发送密钥:  |                          |    |

## **NETGEAR**<sup>®</sup>

7. 有加密的卷會出現下圖的標誌

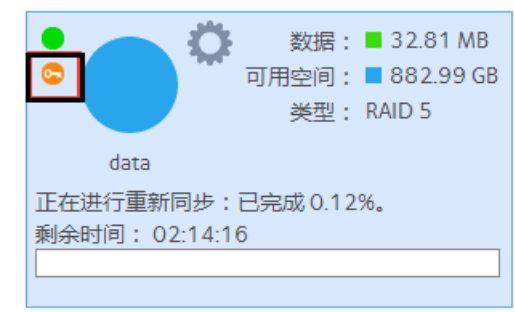

注意:

- 在重启/啟動系统的时候,請把存放了密鑰的 USB flash drive 連接在 到 ReadyNAS 上,如果這時候没有 USB flash drive 接上,會有 10 分鐘的窗口,超时之后,只能重启
- 2. 在解鎖了卷之后,你可以把 USB Flash drive 拔出,放在安全的地方